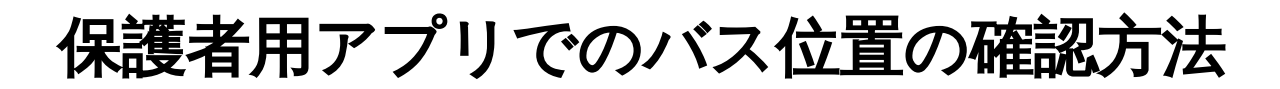

leyserkids.zendesk.com/hc/ja/articles/12273532501913-保護者用アプリでのバス位置の確認方法

園バスに乗り込む先生がバス位置の共有をおこなうと、保護者用アプリで自分の子どもが乗る園 バスの位置を確認できるようになります。

## 【バス位置の確認方法】

ホーム画面の [バス位置] をタップします。

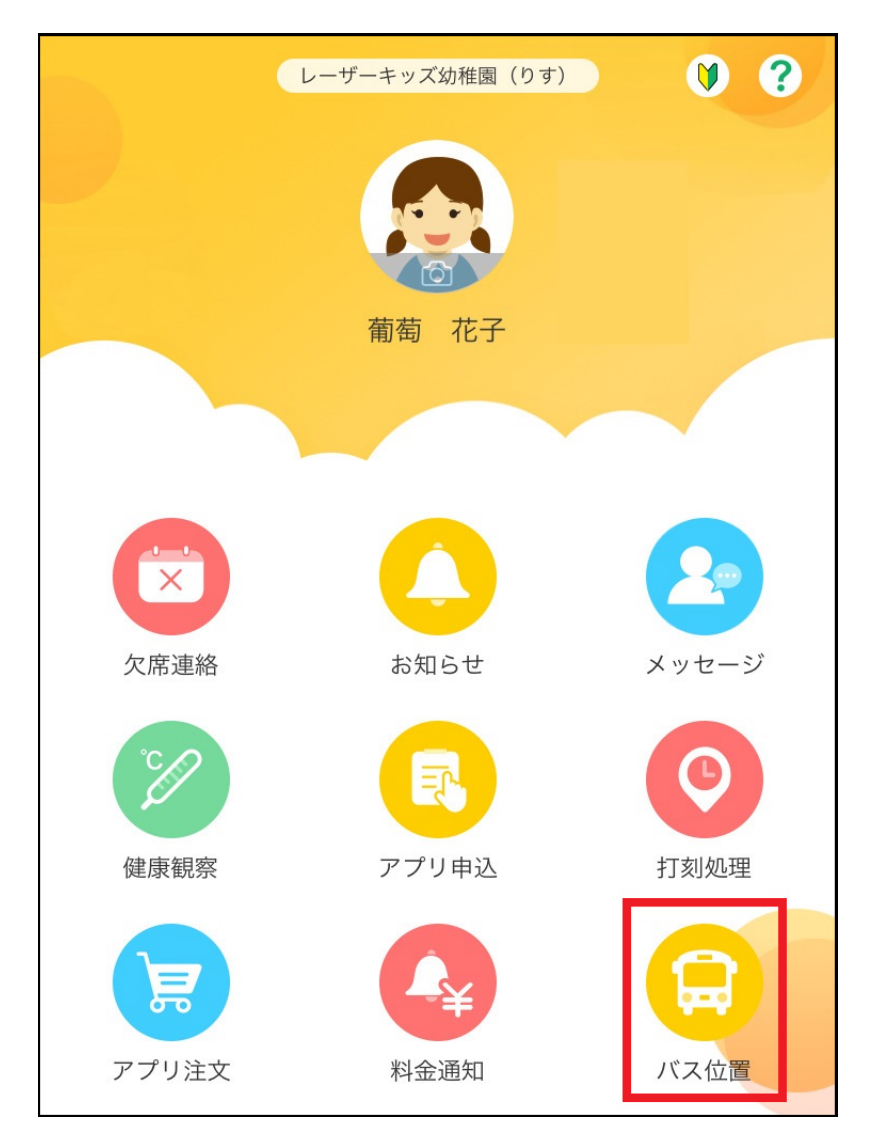

バスの位置をマップ上で確認することができます。

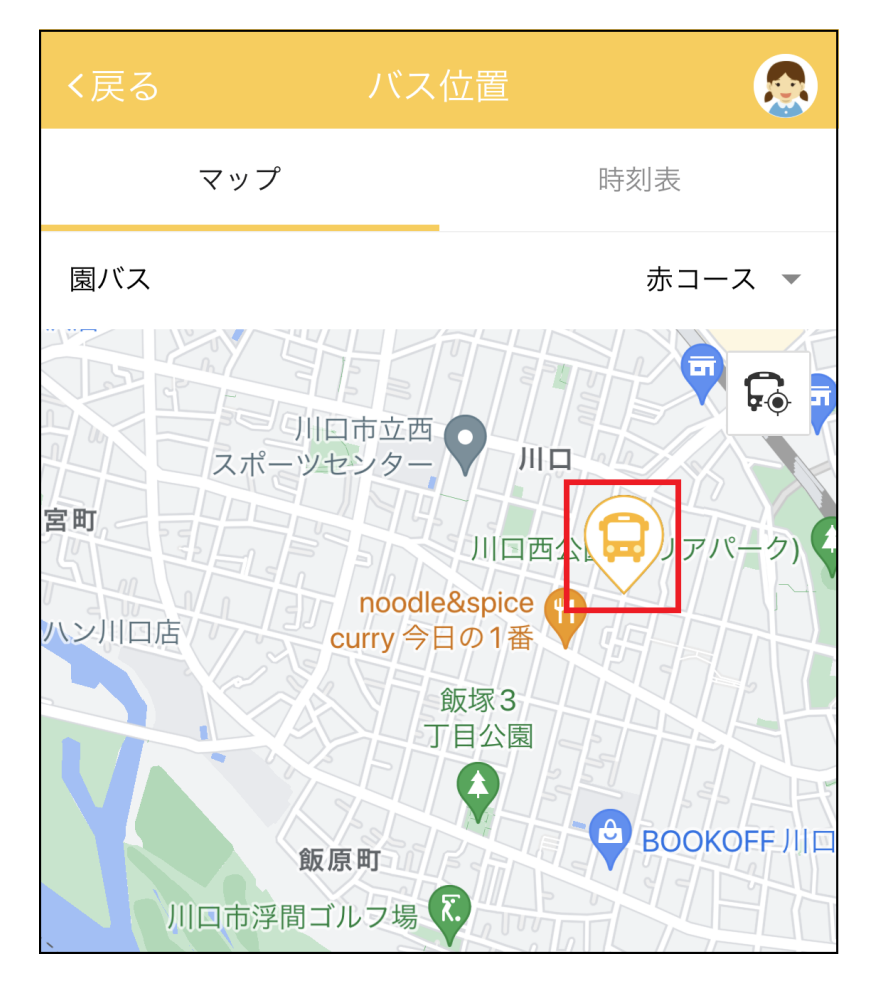

バス位置が共有されていない場合は、「現在、バス位置は公開されていません。」と表示されま す。

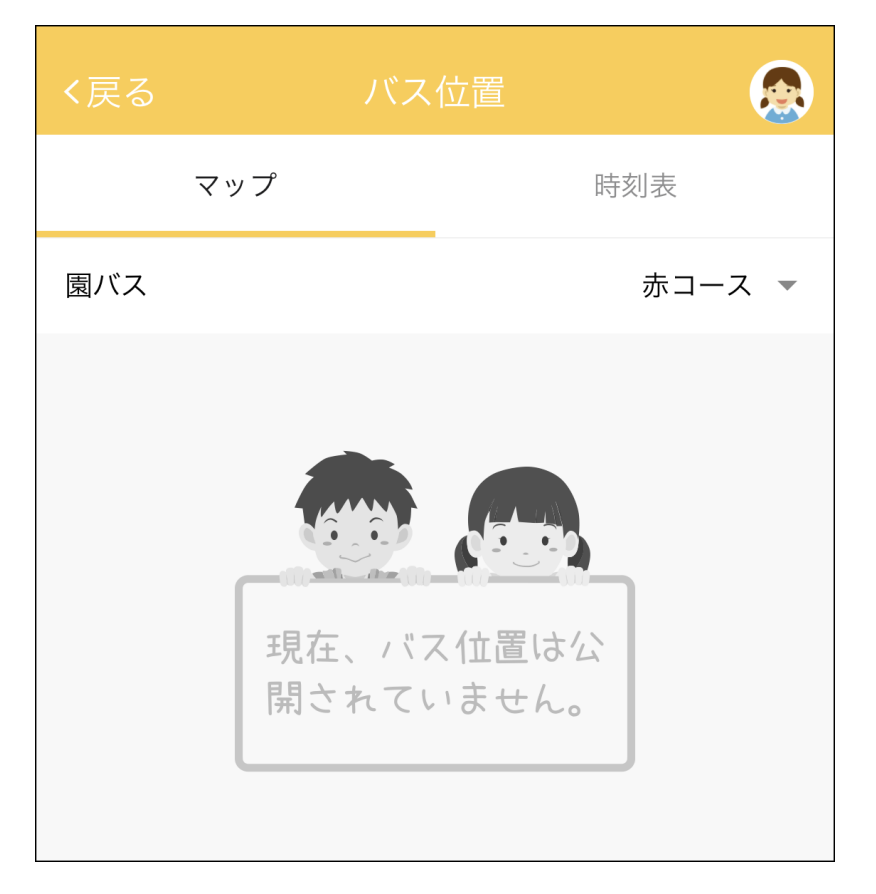

行きと帰りでバスコースが異なるなど、複数のバスコースに登録されている場合は必要に応じて、「マップ」タブの「園バス」で表示したいバスコースを選択し、 [OK] をタップして切り 替えます。

※バス位置が共有されているバスコースは、バスコース名の後ろに「共有中」と表示されます。

| く戻る   | バス    | 位置    |    |      |
|-------|-------|-------|----|------|
| マップ   |       | 時刻表   |    |      |
| 園バス   |       |       | 赤口 | -ス 🔹 |
| キャンセル |       |       |    | OK   |
|       |       |       |    |      |
|       | 赤コース「 | 共有中…」 |    |      |
|       | 青口    | ース    |    |      |

園がバス停の位置や時刻表を設定している場合は、画面上部に子どもが利用するバス停名や到着 予定時刻の表示がされ、地図上にバス停の位置が表示されます。

| バス位置 😡                  |
|-------------------------|
| 時刻表                     |
| 赤コース 🔻                  |
| 予定時刻:14:50              |
|                         |
|                         |
|                         |
| odle&spice (1)<br>今日の1番 |
| 飯塚3<br>丁目公園             |
|                         |
|                         |
|                         |

※ [バス位置] メニューは園の契約状況等により表示されないことがあります。